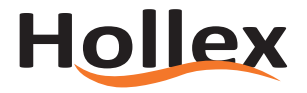

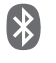

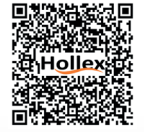

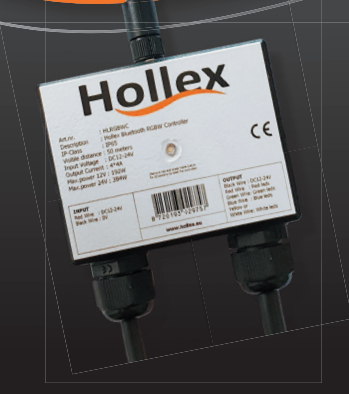

# BLUETOOTH RGBW CONTROLLER HLRGBWC

USER MANUAL | HANDLEIDING | BENUTZERHANDBUCH MANUEL D'UTILISATION | MANUAL DE USUARIO

WWW.HOLLEX.EU

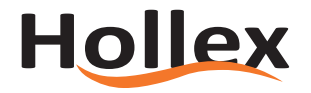

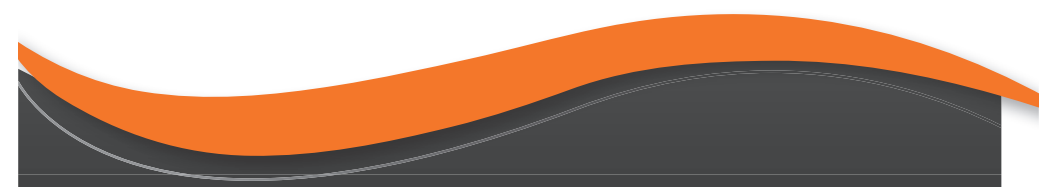

| ¥K EN     | 04 |
|-----------|----|
| <b>NL</b> | 07 |
| <b>DE</b> | 10 |
| FR        | 13 |
| • ES      | 16 |

Dimensions | Afmetingen | Abmessungen | Schéma descriptif des dimensions | Diagrama dimensional (mm)

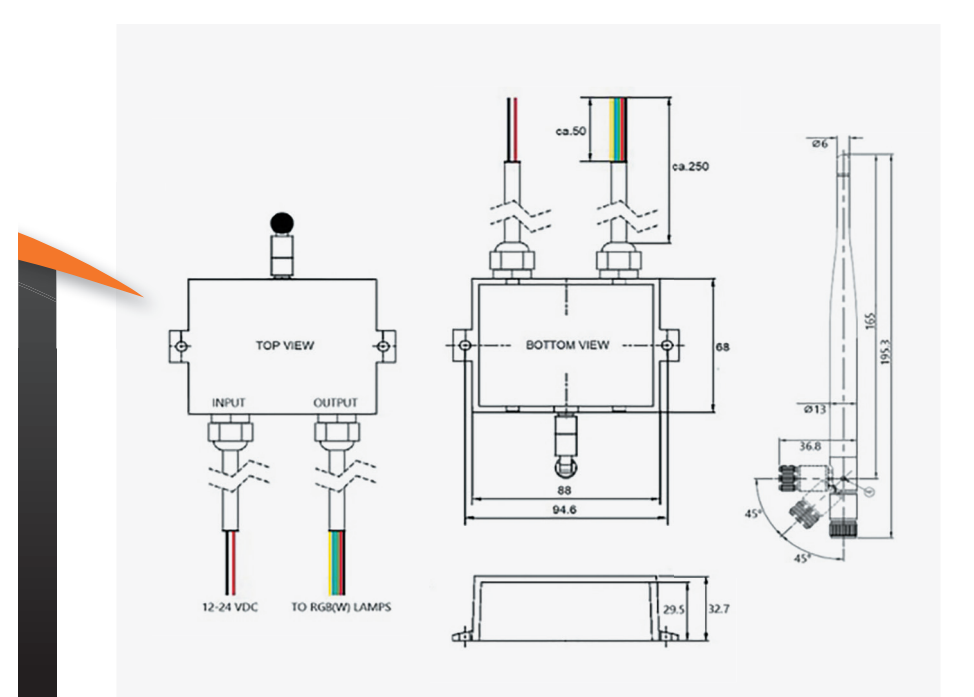

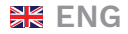

## USER MANUAL OF BLUETOOTH RGBW CONTROLLER

HLRGBWC

# \*

#### **Included Parts**

- Bluetooth RGBW LED Waterproof (IP65) Controller
- Bluetooth Antenna (5dBi gain)

#### Features

- External antenna for wider range
- MESH technology
- Secured Bluetooth connection
- Share Controller with Others
- Timer function
- Add Locations
- Add Groups
- Add Scenes
- Add Smart Bridge
- Add Third Party Services

#### Hardware Installation Instructions

- 1. Install the antenna on the Controller.
- Connect the red INPUT wire with the positive voltage (12~24 VDC).
- 3. Connect the black INPUT wire with the negative voltage (0 VDC or GND).

- Connect the OUTPUT wires with the input wires of the RGB(W) lamp(s):
  - Black wire with the common lamp input wire (common anode method)
  - Red wire with the red lamp input wire
  - Green wire with the green lamp input wire
  - Blue wire with the blue lamp input wire
  - Yellow or White wire with the white lamp input wire (when available)

#### Software Installation Instructions

- 1. Check if the smartphone's Bluetooth is turned on.
- Check if 'ZenggeMesh' is found in the Bluetooth device list using the scan option, if not check whether the power supply is correctly connected to the Controller.
- 3. Download the application by scanning the QR code, either Android or IOS version.
- Install the application, follow the instructions on your Smartphone.

| S | pe  | ec | ifi | ic | at | tio | on | s |
|---|-----|----|-----|----|----|-----|----|---|
| - | r ~ | ~~ |     |    | -  |     |    | - |

| Input voltage                | 12~24 VDC                       |
|------------------------------|---------------------------------|
| Output current               | 4 Amps per Channel (4 x)        |
| All wires                    | 1.5 mm2 / 15-16 AWG             |
| Maximum wattage              | 192 W (12 VDC) / 384 W (24 VDC) |
| Operating temperature        | -20~110 °F (-30~45 °C)          |
| Dimmable                     | Yes                             |
| IP Rating                    | IP65                            |
| Standards and certifications | CE / RoHS                       |
| Warranty                     | 2 Years                         |

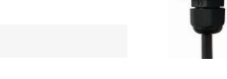

#### Connect a new Controller to your Smartphone

- 1. Start the application.
- 2. Sign In when you want to use Third Party Services, use Smart Bridges, Share Controller with Others.
- 3. Press the + in the right upper screen (fig. 1).
- 4. Press on 'Add Devices' (fig. 2).
- 5. Press on 'Lamp/Switch/Other' (fig. 3).
- 6. Scanning will start, if there are no devices found please press 'Try Again' (fig. 4).
- 7. Select the Controller from the list, wait until the check mark  $[\sqrt{}]$  appears and press on 'Done' (fig. 5). The Application goes to the previous screen and shows the Controller name (i.e. Controller - 13).
- 8. Scanning starts again (Fig. 6) and above the Controller name a colored on/off button appears and the connected RGB(W) lamp(s)

will go on:

- Press on this button when it gives a percentage (i.e. 100%) and the lamp(s) will go out, this percentages indicates the brightness for that color.

Hollex

STRUCT

- Press on this button when it says 'OFF' and the lamp(s) will go on.
- Press on the Controller name to control the connected lamp(s) (Fig. 7).
- 9. When the message 'Failure: failed to scan or find the device' appears (Fig. 8):
  - Try scanning again by pressing on the retry icon, when after 3 tries the device is not connected follow the next steps:
  - Close the Application and remove the Application out of memory (Application may not stay resident in memory).

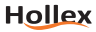

- Turn Bluetooth off and on.
- Start the application.
- Continue with point 8.

# Disconnect the Controller from your Smartphone

- 1. Start the application.
- 2. Remove the small silicon cap on top off the Controller.
- Press gently on the button inside the Controller until the message 'Offline' appears above the Controller name in your screen.
- 4. Put back the small silicon cap.
- 5. Remove the Controller name from the added devices:
  - Press on the Controller name until the new screen appears
  - Press on 'Device information'
  - Press on 'Delete Device'
  - Press on 'CONFIRM'

#### Safety

- DO NOT connect the Controller or Lamp(s) directly to mains AC power. This Controller requires a 12~24 VDC power supply.
- DO NOT exceed max load of 16 Amps, overloading the Controller may cause overheating, shorting, and possibly failure of Controller.
- Always observe proper polarity when connecting power and load.

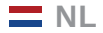

## GEBRUIKERSHANDLEIDING VOOR BLUETOOTH RGBW CONTROLLER

### HLRGBWC

#### Bevat componenten

- Bluetooth RGBW LED Waterproof (IP65) Controller
- Bluetooth Antenne (5dBi gain)

#### Functies/Mogelijkheden

- Externe antenne voor groter bereik
- MESH techniek
- Beveiligde Bluetooth verbinding
- Delen Controller met Anderen
- Timer Functie
- Toevoegen Locaties
- Toevoegen Groepen
- Toevoegen Scenes
- Toevoegen Smart Bridge
- Toevoegen Diensten van Derden

#### Hardware Installatie

- 1. Installeer de antenne op de Controller.
- Verbind de rode draad aan INPUT zijde met de positieve spanning (12~24 VDC).
- Verbind de zwarte draad aan INPUT zijde met de negatieve spanning (0 VDC or GND).

- Verbind de OUTPUT bedrading met de bedrading van de RGB(W) lamp(en) als volgt:
  - Zwart met de gemeenschappelijke ingangsdraad (gemeenschappelijke anode methode), meestal zwart
  - Rood met de draad voor rode lamp, meestal rood
  - Groen met de draad voor groene lamp, meestal groen
  - Blauwe met de draad voor blauwe lamp, meestal blauw
  - Geel of wit met de draad voor witte lamp, meestal wit of geel, (indien beschikbaar, alleen gebruikt bij RGBW lampen)

#### Software Installatie

- Controleer of Bluetooth op de Smartphone is ingeschakeld.
- Controleer of 'ZenggeMesh' is gevonden in de Bluetooth apparatenlijst door de scan optie te gebruiken, wanneer niet gevonden, controleer dan of de spanning op de Controller correct is aangesloten.

| <u> </u> |    | • • | •  |     |    |
|----------|----|-----|----|-----|----|
| Sp       | ec | :11 | IC | atı | es |

| Ingangsspanning              | 12~24 VDC                       |
|------------------------------|---------------------------------|
| Uitgangsstroom               | 4 Ampere per kanaal (4 x)       |
| Alle draden                  | 1.5 mm2 / 15-16 AWG             |
| Maximaal Vermogen            | 192 W (12 VDC) / 384 W (24 VDC) |
| Bedrijfstemperatuur          | -20~110 °F (-30~45 °C)          |
| Dimbaar                      | Ja                              |
| IP Klasse                    | IP65                            |
| Standaarden and certificaten | CE / RoHS                       |
| Garantie                     | 2 Jaar                          |

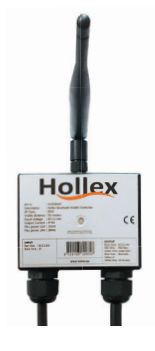

- Download de applicatie door het scannen van de QR-code, hetzij Android of IOS-versie.
- 4. Installeer de applicatie, volg de instructies op de Smartphone.

#### Verbind een nieuwe Controller met de Smartphone

- 1. Start de applicatie.
- Login als u gebruik wilt maken van Diensten van Derden, Smart Bridge wilt gebruiken, de Controller wilt delen met anderen.
- Druk op de + in de rechter bovenkant van het scherm (fig. 1).
- 4. Druk op 'Add Devices' (fig. 2).
- 5. Druk op 'Lamp/Switch/Other' (fig. 3).
- Het scannen gaat starten, wanneer er geen apparaten gevonden worden druk dan a.u.b. op 'Try Again' (fig. 4).

- Selecteer de Controller uit de lijst, wacht totdat de check mark [√] verschijnt en druk dan op 'Done' (fig. 5). De applicatie gaat naar het vorige scherm en laat de Controllernaam zien (b.v. Controller - 13).
- 8. Het scannen start opnieuw (Fig. 6) en boven de Controller naam verschijnt een gekleurde 'On/Off' knop en de verbonden RGB(W) lamp(en) zullen aan gaan:
  - Druk op deze knop wanneer deze een percentage aangeeft (b.v. 100%) en de lampen zullen uitgaan, dit percentage geeft de helderheid van deze kleur aan.
  - Druk op deze knop wanneer deze 'OFF' weergeeft en de lamp(en) zullen aan gaan.
  - Druk op de Controllernaam om de verbonden lamp(en) te bedienen (Fig. 7).
- 9. Wanneer de melding 'Failure: failed to scan

or find the device' verschijnt (Fig. 8):

- Probeer opnieuw te scannen door het indrukken van de 'retry' knop, als na 3 pogingen het apparaat nog niet verbonden is volg dan de onderstaande stappen:
- Sluit de applicatie en verwijder de applicatie uit het geheugen (de applicatie mag niet resident in het geheugen staan).
- Zet Bluetooth uit and aan.
- Start de applicatie.
- Ga verder met punt 8.

#### Verbreek de Controller verbinding met de Smartphone

- 1. Start de applicatie.
- Verwijder het kleine siliconen kapje uit de bovenkant van de Controller.
- Druk zachtjes op het knopje binnenin de Controller totdat de boodschap 'Offline' verschijnt boven de Controllernaam in het scherm.
- 4. Plaats het kleine siliconen kapje terug.
- Verwijder de Controller naam uit de lijst met toegevoegde apparaten:
  - Druk op de Controllernaam totdat er een nieuw scherm verschijnt
  - Druk op 'Device information'
  - Druk op 'Delete Device'
  - Druk op 'CONFIRM'

#### Veiligheid

- Verbind de Controller of lamp(en) NOOIT direct met de AC netspanning. Deze Controller vereist een 12~24 VDC voeding.
- Overschrijd NOOIT de maximale belasting van 16 Ampere, overbelasting van de Controller kan oververhitting, kortsluiting of het uitvallen van de Controller veroorzaken.
- Let altijd op de correcte polariteit wanneer de voeding en de belasting worden aangesloten.

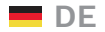

## BENUTZERSHANDBUCH FÜR DEN BLUETOOTH RGBW CONTROLLER

### HLRGBWC

#### Lieferumfang

- Wasserdichter (IP65) RGBW-Bluetooth-LED-Controller
- Bluetooth-Antenne (5dBi-Verstärkung)

#### Eigenschaften

- Externe Antenne für größere Reichweite
- MESH-Technologie
- Gesicherte Bluetooth-Verbindung
- Controller gemeinsam nutzbar
- Timer-Funktion
- Standorte hinzufügen
- Gruppen hinzufügen
- Szenen hinzufügen
- Smart Bridge hinzufügen
- Drittanbieterdienste hinzufügen

#### Hardware-Installationsanleitung

- 1. Bringen Sie die Antenne am Controller an.
- Verbinden Sie das rote 'INPUT'-Kabel mit dem Pluspol (12~24 VDC).
- Verbinden Sie das schwarze 'INPUT'-Kabel mit dem Minuspol (0 VDC oder GND).
- 4. Verbinden Sie die 'OUTPUT'-Drähte mit den Eingangsdrähten der RGB(W)-Lampe(n):

- Schwarzes Kabel mit dem gemeinsamen Lampeneingangskabel (Gleichtaktmethode)
- Rotes Kabel mit dem roten Lampeneingangskabel
- Grünes Kabel mit dem grünen Lampeneingangskabel
- Blaues Kabel mit dem blauen Lampeneingangskabel
- Gelbes oder weißes Kabel mit dem weißen Lampeneingangskabel (falls vorhanden)

#### Software-Installationsanleitung

- 1. Überprüfen Sie, ob die Bluetooth-Funktion Ihres Smartphones eingeschaltet ist.
- Überprüfen Sie mit der Scan-Option, ob "ZenggeMesh" in der Bluetooth-Geräteliste angezeigt wird.
- Laden Sie die App herunter, indem Sie den QR-Code scannen, entweder die Androidoder die iOS-Version.
- 4. Installieren Sie die App und befolgen Sie die Anweisungen auf Ihrem Smartphone.

| Technische Daten            |                                 |
|-----------------------------|---------------------------------|
| Eingangsspannung            | 12~24 VDC                       |
| Ausgangsstrom               | 4 Ampere pro Kanal (4 x)        |
| Alle Drähte                 | 1,5 mm² / 15-16 AWG             |
| Maximale Wattzahl           | 192 W (12 VDC) / 384 W (24 VDC) |
| Betriebstemperatur          | -20~110 °F (-30~45 °C)          |
| Dimmbar                     | Ja                              |
| IP-Klasse                   | IP65                            |
| Normen und Zertifizierungen | CE / RoHS                       |
| Garantie                    | 2 Jahre                         |

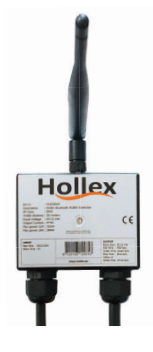

## Einen neuen Controller mit Ihrem Smartphone verbinden

- 1. Öffnen Sie die App.
- Melden Sie sich an, wenn Sie Dienste von Drittanbietern nutzen, Smart Bridges verwenden oder den Controller mit anderen teilen möchten.
- Drücken Sie auf das + im rechten oberen Bildschirm (Abb. 1).
- 4. Drücken Sie auf 'Add Devices' (Abb. 2).
- Drücken Sie auf 'Lamp/Switch/Other' (Abb. 3).
- Der Scanvorgang beginnt. Wenn keine Geräte gefunden werden, drücken Sie bitte auf 'Try Again' (Abb. 4).
- Wählen Sie den Controller aus der Liste aus und warten Sie, bis das Häkchen [√] erscheint und drücken Sie auf 'Done'

(Abb. 5). Die Anwendung wechselt zum vorherigen Bildschirm und zeigt den Controller-Namen an (z. B. Controller - 13).

- Bas Scannen beginnt erneut (Abb. 6) und über dem Controller-Namen erscheint eine farbige Ein/Aus-Taste und die angeschlossene(n) RGB(W)-Lampe(n) leuchten auf:
  - Wenn Sie auf diese Taste drücken, wird ein Prozentsatz angezeigt (z. B. 100%) und die Lampe(n) gehen aus; dieser Prozentsatz gibt die Helligkeit für diese Farbe an.
  - Drücken Sie auf diese Taste, wenn OFF angezeigt wird, und die Lampe(n) gehen an.
  - Drücken Sie auf den Namen des Controllers, um die angeschlossene(n) Lampe(n) zu steuern (Abb. 7).
- 9. Wenn die Meldung 'Failure: failed to scan or

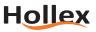

find the device) erscheint (Abb. 8):

- Versuchen Sie erneut zu scannen, indem Sie auf das Wiederholungssymbol drücken.
  Wenn das Gerät nach 3 Versuchen nicht verbunden ist, befolgen Sie die nächsten Schritte:
- Schließen Sie die App und entfernen Sie die App aus dem Speicher (die App darf nicht im Speicher verbleiben).
- Schalten Sie Bluetooth aus und ein.
- Öffnen Sie die App.
- Fahren Sie mit Punkt 8 fort.

#### Verbindung des Controllers mit Ihrem Smartphone aufheben

- 1. Öffnen Sie die App.
- 2. Entfernen Sie die kleine Silikonkappe auf der Oberseite des Controllers.
- Drücken Sie leicht auf die Taste im Inneren des Controllers, bis die Meldung 'Offline' über dem Namen des Controllers auf Ihrem Bildschirm erscheint.
- 4. Setzen Sie die kleine Silikonkappe wieder auf.
- 5. Entfernen Sie den Controller-Namen aus der Geräteliste:
  - Drücken Sie auf den Namen des Controllers, bis der neue Bildschirm erscheint
  - Drücken Sie auf 'Device Information'
  - Drücken Sie auf 'Delete Device'
  - Drücken Sie auf 'CONFIRM'

#### Sicherheit

- Schließen Sie den Controller oder die Lampe(n) NICHT direkt an das Wechselstromnetz an. Dieser Controller benötigt eine Gleichstrom-Stromversorgung mit 12~24 VDC.
- Überschreiten Sie NICHT die maximale Last von 16 A. Eine Überlastung des Controllers kann zu Überhitzung, Kurzschluss und möglicherweise zum Ausfall des Controllers führen.
- Achten Sie beim Anschluss von Strom und Last immer auf die richtige Polarität.

## FR

## MANUEL D'UTILISATION DU CONTRÔLEUR RGBW BLUETOOTH HLRGBWC

### HLRGBWC

#### Pièce incluses

- Contrôleur Bluetooth RGBW LED étanche (IP65)
- Antenne Bluetooth (gain 5dBi)

#### Fonctionnalités

- Antenne externe pour une plus grande portée
- Technologie MESH
- Connexion Bluetooth sécurisée
- Partage du contrôleur avec d'autres personnes
- Fonction de minuterie
- Ajouter des lieux
- Ajouter des groupes
- Ajouter des scènes
- Ajout de Smart Bridge
- Ajouter des services tiers

#### Instructions d'installation matériel

- 1. Installez l'antenne sur le contrôleur.
- 2. Connectez le fil rouge INPUT avec la tension positive (12~24 VDC).
- 3. Connecter le fil noir INPUT à la tension négative (0 VDC ou GND).

- Connectez les fils de SORTIE aux fils d'entrée de la ou des lampes RGB (W) :
  - Le fil noir avec le fil d'entrée commun de la lampe (méthode de l'anode commune).
  - Le fil rouge avec le fil d'entrée de la lampe rouge
  - Le fil vert avec le fil d'entrée de la lampe verte
  - Le fil bleu avec le fil d'entrée de la lampe bleue
  - Le fil jaune ou blanc avec le fil d'entrée de la lampe blanche (si disponible)

#### Instructions d'installation logiciel

- Vérifiez que la fonction Bluetooth du Smartphone est activée.
- Vérifier si 'ZenggeMesh' est trouvé dans la liste des périphériques Bluetooth en utilisant l'option de balayage, sinon vérifier si l'alimentation électrique est correctement connectée au contrôleur.
- Téléchargez l'application en scannant le code QR, soit la version Android ou IOS.

#### Caractéristiques

| Tension d'entrée              | 12~24 VDC                       |
|-------------------------------|---------------------------------|
| Intensité de sortie           | 4 Amps par canal (4 x)          |
| Tous les fils                 | 1.5 mm2 / 15-16 AWG             |
| Puissance maximale            | 192 W (12 VDC) / 384 W (24 VDC) |
| Température de fonctionnement | -20~110 °F (-30~45 °C)          |
| Variable                      | Oui                             |
| Indice IP                     | IP65                            |
| Normes et certifications      | CE / RoHS                       |
| Garantie                      | 2 ans                           |

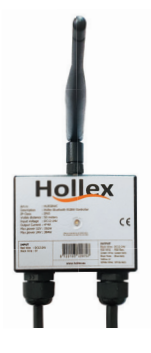

 Installez l'application, suivez les instructions sur votre Smartphone.

#### Connectez un nouveau contrôleur à votre Smartphone

- 1. Démarrez l'application.
- Connectez-vous lorsque vous voulez utiliser des services tiers, utiliser des passerelles Smart Bridges, partager le contrôleur avec d'autres personnes.
- Appuyez sur le + dans l'écran supérieur droit (fig. 1).
- 4. Appuyez sur 'Add Devices' (fig. 2).
- 5. Appuyez sur 'Lamp/Switch/Other' (fig. 3).
- Le scan va commencer, si aucun appareil n'est trouvé, appuyez sur 'Try Again' (fig. 4).
- Sélectionnez le contrôleur dans la liste, attendez que la coche [√] apparaisse et appuyez sur 'Done' (fig. 5). +

L'application revient à l'écran précédent et affiche le nom du contrôleur (c'est-à-dire contrôleur - 13).

- La numérisation reprend (fig. 6) et, au-dessus du nom du contrôleur, un bouton 'On/Off' de couleur apparaît et la ou les lampes RVB(W) connectées s'allument :
  - Appuyez sur ce bouton lorsqu'il indique un pourcentage (par exemple 100%) et la ou les lampes s'éteignent, ce pourcentage indique la luminosité pour cette couleur.
  - Appuyez sur ce bouton lorsqu'il indique 'OFF' et la où les lampes s'allument.
  - Appuyez sur le nom du contrôleur pour contrôler la (les) lampe(s) connectée(s) (Fig. 7).
- 9. Lorsque le message 'Failure : failed to scan or find the device' apparaît (Fig. 8):

- Essayez de numériser à nouveau en appuyant sur l'icône de réessai, si après 3 essais le dispositif n'est pas connecté, suivez les étapes suivantes:
- Fermez l'application et supprimez l'application de la mémoire (l'application peut ne pas rester enregistrée dans la mémoire).
- Désactivez et réactivez Bluetooth.
- Démarrez l'application.
- Continuez par le paragraphe 8.

### Déconnectez le contrôleur de votre Smartphone

- 1. Démarrez l'application.
- Retirez le petit capuchon en silicone situé sur le dessus du contrôleur.
- Appuyez doucement sur le bouton à l'intérieur du contrôleur jusqu'à ce que le message 'Offline' apparaisse au-dessus du nom du contrôleur sur votre écran.
- 4. Remettez le petit capuchon en silicone.
- Retirez le nom du contrôleur des dispositifs ajoutés :
  - Appuyer sur le nom du contrôleur jusqu'à ce que le nouvel écran apparaisse.
  - Appuyer sur 'Device Information'
  - Appuyer sur 'Delete Device'
  - Appuyez sur 'CONFIRM'

#### Sécurité

- NE PAS brancher le contrôleur ou la ou les lampes directement sur le secteur. Ce contrôleur nécessite une alimentation de 12~24 VDC.
- NE PAS dépasser la charge maximale de 16 ampères, la surcharge du contrôleur peut provoquer une surchauffe, un court-circuit et éventuellement une panne du contrôleur.
- Respectez toujours la bonne polarité lors du branchement de l'alimentation et de la charge.

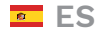

## MANUAL DE USUARIO DEL CONTROLADOR POR BLUETOOTH RGBW DEL

### HLRGBWC

#### Piezas incluidas

- Controlador por Bluetooth RGBW LED impermeable (IP65)
- Antena de Bluetooth (5dBi-gain)

#### Características

- Antena exterior para un mayor rango
- Tecnología MESH
- Conexión Bluetooth segura
- Compartir el controlador con otros
- Función de temporizador
- Añadir ubicaciones
- Añadir grupos
- Añadir escenas
- Añadir puente inteligente
- Añadir servicios de terceros

#### Instrucciones de instalación del equipo

- 1. Instalar la antena en el controlador.
- Conectar el cable rojo de ENTRADA con el polo positivo (12~24 VDC).
- Conectar el cable negro de ENTRADA con el polo negativo (0 VDC o toma a tierra).
- 4. Conectar los cables de salida con los cables de entrada de las luces RGB (W):

- El cable negro con el cable de entrada normal de la luz (método común de ánodo)
- Cable rojo con el cable rojo de entrada de la luz
- Cable verde con el cable verde de entrada de la luz
- Cable azul con el cable azul de entrada de la luz
- Cable amarillo o blanco con el cable blanco de entrada de la luz (en caso de que esté disponible)

#### Instrucciones de instalación del software

- Verificar si el Bluetooth del móvil está activado.
- Verificar si la lista de Bluetooth del dispositivo detecta "ZenggeMesh" utilizando la opción de escaneo, en caso contrario, verificar si la alimentación eléctrica está conectada correctamente al controlador.
- 3. Descargar la aplicación escaneando el código QR, tanto en la versión Android como IOS.
- 4. Instalar la aplicación, seguir las instrucciones de su móvil.

#### Características

| Voltaje de entrada            | 12~24 VDC                       |
|-------------------------------|---------------------------------|
| Corriente de salida           | 4 amperios por canal (4 x)      |
| Todos los cables              | 1.5 mm2 / 15-16 AWG             |
| Potencia máxima               | 192 W (12 VDC) / 384 W (24 VDC) |
| Temperatura de funcionamiento | -20~110 °F (-30~45 °C)          |
| Regulable                     | Sí                              |
| Clasificación IP              | IP65                            |
| Estándares y certificados     | CE / RoHS                       |
| Garantía                      | 2 años                          |

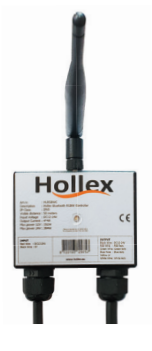

#### Conectar un controlador nuevo a su móvil

- 1. Iniciar la aplicación.
- Iniciar sesión cuando quiera usar servicios de terceros, usar puentes inteligentes, compartir el controlador con otros.
- Pulsar el signo + en la parte superior derecha de la pantalla (fig. 1).
- 4. Pulsar en 'Add Devices' (fig. 2).
- 5. Pulsar en 'Lamp/Switch/Other' (fig. 3).
- Se iniciará el escaneo, si no encuentra dispositivos, pulsar en 'Try Again' (fig. 4).
- Seleccionar el controlador de la lista, esperar hasta que aparezca la marca de control [√] y pulsar 'Done' (fig. 5). La aplicación vuelve a la pantalla anterior y muestra el nombre del controlador (es decir, Controlador - 13).
- Se reinicia el escaneo (fig. 6) y encima del nombre del controlador aparece un botón de color de encendido/apagado y las luces

RGB(W) se encenderán:

- Pulsar en este botón cuando indica un porcentaje (es decir, 100 %) y las luces se apagarán, este porcentaje indica la intensidad de ese color.
- Pulsar en ese botón cuando indica 'OFF' y las luces se encenderán.
- Pulsar en el nombre del controlador para controlar las luces conectadas (fig. 7).
- 9. Cuando aparezca el mensaje (Failure: failed to scan or find the device) (fig. 8):
  - Volver a escanear de nuevo pulsando el icono reintentar, si tras 3 intentos el dispositivo no se ha conectado, seguir los siguientes pasos:
  - Cerrar la aplicación y eliminarla de la memoria (la aplicación no puede residir en la memoria).
  - Apagar y encender Bluetooth.

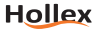

- Iniciar la aplicación.
- Continuar con el punto 8.

#### Desconectar el controlador de su móvil

- 1. Iniciar la aplicación.
- 2. Retirar la tapa de silicona pequeña en la parte superior del controlador.
- Pulsar suavemente en el botón dentro del controlador hasta que aparezca el mensaje 'Offline' encima del nombre del controlador en su pantalla del móvil.
- 4. Volver a colocar la tapa pequeña de silicona.
- 5. Eliminar el nombre del controlador de los dispositivos añadidos:
  - Pulsar en el nombre del controlador hasta que aparezca la pantalla nueva
  - Pulsar en 'Device information'
  - Pulsar en 'Delete device'
  - Pulsar en 'CONFIRMAR'

#### Seguridad

- NO conectar el controlador o las luces directamente a la corriente alterna. Este controlador necesita una toma de corriente de 12~24 VDC.
- NO superar la carga máxima de 16 amperios, la sobrecarga del controlador puede provocar un excesivo calentamiento, reducción y posiblemente un fallo del controlador.
- Tener siempre en cuenta la polaridad adecuada al conectar la corriente y la carga.

### Figures / Figuren / Abbildungen / Figures / Figura

| —                           |                       | _              |                             |
|-----------------------------|-----------------------|----------------|-----------------------------|
| = locatio                   | on 1 v +              | =              | Loca Add Devices            |
| (Failure: failed to scan or | find the device)  ? 🖒 | (Failure:      | failed to scan Create Group |
| Dev                         | vices                 |                | Create Scene                |
| Offline                     |                       | Offline        |                             |
| Controller - 1 >            |                       | Controller - 1 |                             |
| Gro                         | oups                  |                | Groups                      |
|                             |                       |                |                             |
| All devices                 |                       | All devices    |                             |
| Scer                        | nes(1) >              |                | Scenes(1) >                 |
|                             |                       |                |                             |

Fig. / Abb. 2

## ← Add Devices

#### Lamp/Switch/Other

Add mesh devices such as bulb, controller, switch, and PIR/Radar sensor.

#### Panel remote

Panel remote device

#### Smart Bridge

Remote control through this device, and voice control through third party smart speakers.

## ← Scan Device

### Didn't find any new device

Lets try some of the following:

- 1. Enable Bluetooth on phone.
- 2. Make sure device power is on.
- 3. Ensure the device is in 'discovery mode' (light flashes). If not, please do a factory reset (refer to Help section).
- 4. Try restarting device.
- 5. Try restarting your phone.
- 6. Do a factory reset device.

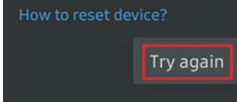

Fig. / Abb. 3

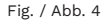

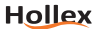

### Figures / Figuren / Abbildungen

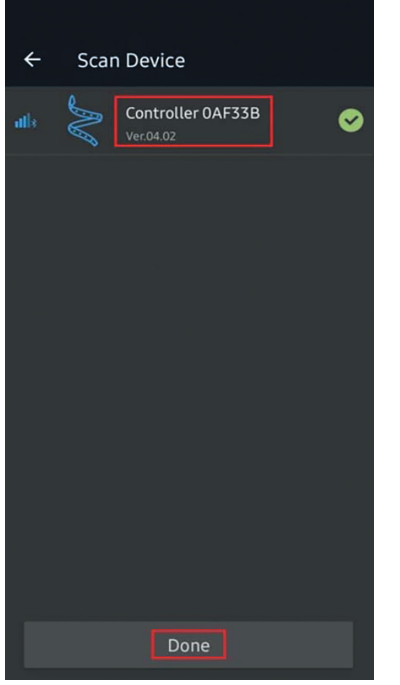

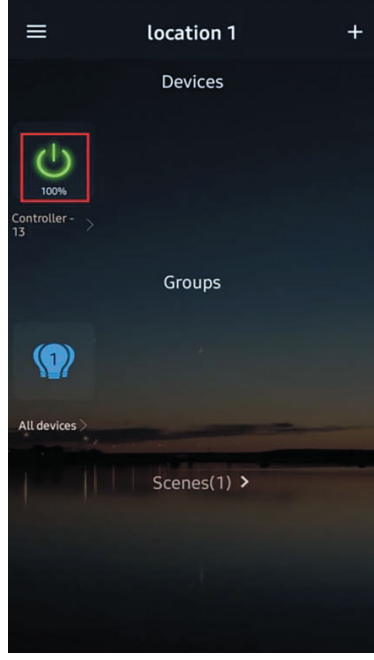

Fig. / Abb. 5

Fig. / Abb. 6

| ≡           | location 1  | + | ≡                  | location 1                       | +  |
|-------------|-------------|---|--------------------|----------------------------------|----|
|             | Devices     |   | (Failure: fa       | iled to scan or find the device) | ୧୯ |
| U<br>100%   |             |   | Offline            | Devices                          |    |
|             | Groups      |   | Controller -<br>12 |                                  |    |
|             |             |   |                    | Groups                           |    |
| All devices |             |   | -                  |                                  |    |
|             | Scenes(1) > |   | All devices >      |                                  |    |
|             |             |   |                    | Scenes(1) >                      |    |
|             |             |   |                    |                                  |    |
|             |             |   |                    |                                  |    |

Fig. / Abb. 7

Fig. / Abb. 8

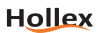

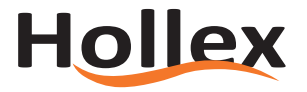

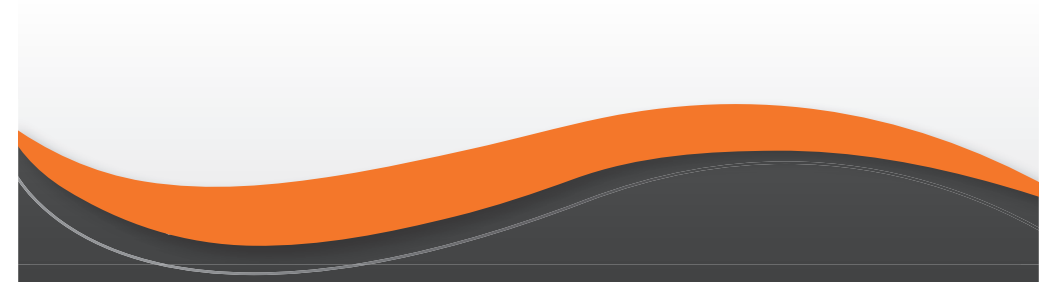

Contact

P.O. Box 40 3370 AA Hardinxveld-Giessendam The Netherlands

**T** +31(0)184 615 800 **E** sales@hollex.eu

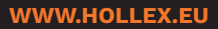